チューブ加エ 3次元CAMソフトウェア RAD-TUBE

3次元ソリッドモデル板金CADCAMシステム

radan

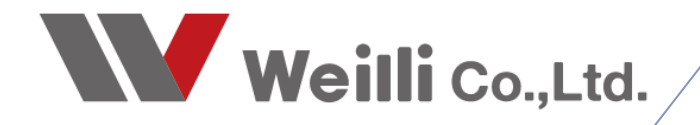

# 1 RAD-TUBEワークフロー

# **WORK-FLOW**

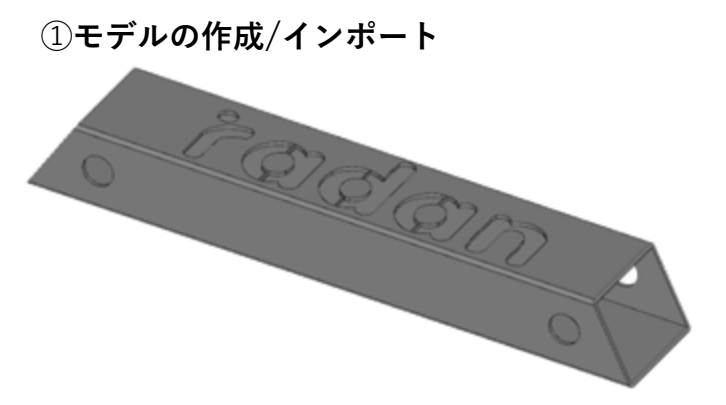

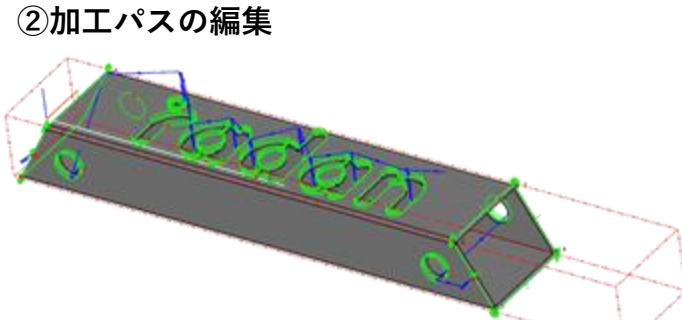

- ・リードイン位置の変更
- ・ノズルの角度制御
- ・レーザーの切断条件

# ③加工順編集/シュミレーション

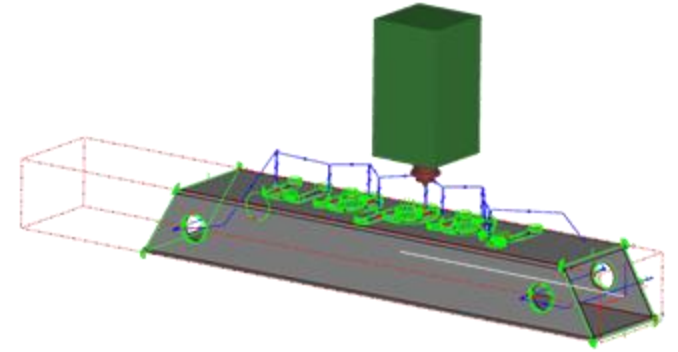

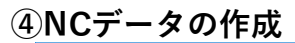

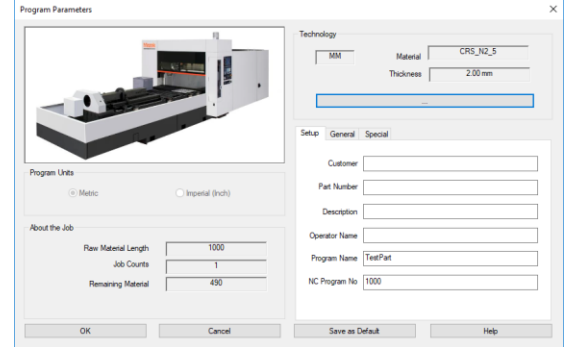

# 2 操作説明・画面説明

#### 1.マウス操作方法/作図画面上

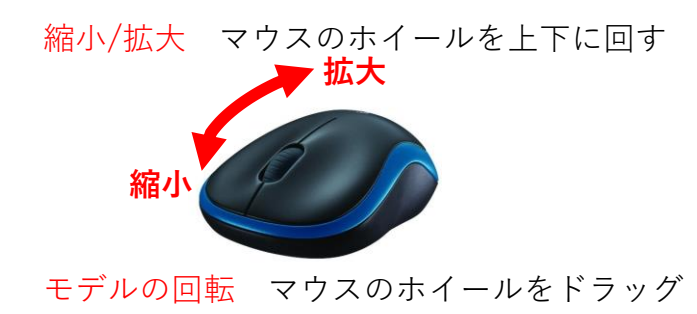

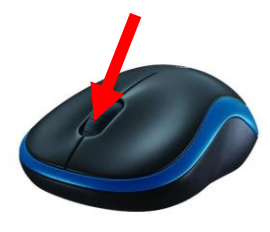

2.画面説明

RAD-TUBEの画面は、5分割で考えられています。アイコンの表示で、行うことのできる操作が違います。

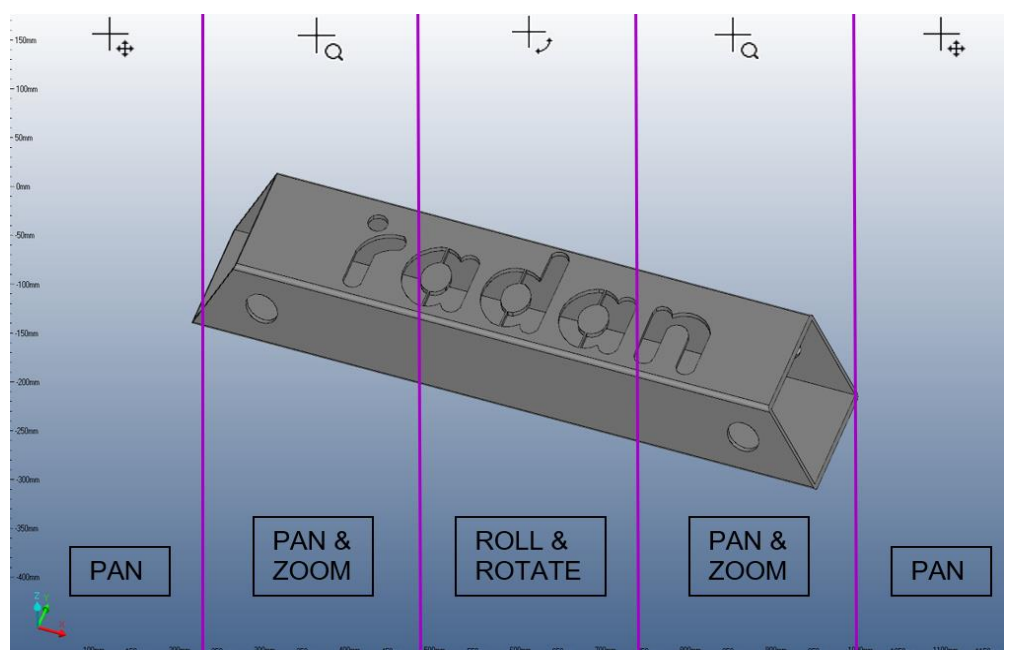

#### PAN(移動)

左をドラッグでモデルを上下左右移動することができる。

#### PAN&ZOOM(左右移動/拡大・縮小)

左をドラッグでモデルを左右に移動、左をドラッグしながら上で縮小、下で拡大できる。

## **ROLL & ROTATE**

左をドラッグしながらマウスを動かすことで、形状の回転ができる。ホイールのドラッ グと同じ。

#### 1.流れ

#### 1.RAD-TUBEを起動

デスクトップからRAD-TUBEのアイコンをクリックし起動します。

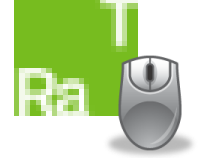

#### 2.加工機の選択

登録されている加工機が表示される。使用する加工機を選択する。「OK」をクリックする。

ポストプロセッサーが1台の場合、選択画面は表示されません。

| * | Pick Post-Processor                                                                          | ×     |             |
|---|----------------------------------------------------------------------------------------------|-------|-------------|
|   | LASER - Sample<br>TUBE - AMADA FO MII RI 3015 [*current]<br>TUBE - Sample<br>VIEWER - Viewer |       | 加工を行う加工機を選択 |
|   |                                                                                              | ancel |             |
|   |                                                                                              |       |             |

#### 3. 他社データのインポート

他社3DCADで作図された3次元モデルを読み込む。または、RAD-TUBE上でパイプ形 状モデルを作成する。「ファイル」→「データ変換」をクリックします。モデルの表 示が完了したら「閉じる」クリックします。(ショートカットキーCtrl+I) または、3DデータをRAD-TUBE画面にドラッグします。

| ファイル(F)     補助線 作図 編集       新規(N)     開く(O)       上巻き保存(S)     名前を付けて保存(A)       ファイルの挿入(F)     開、(TA)-いゆ挿入(F)       開、TA1-No環(P)     回影(R)       画面のキャブチャ(G)     デーク変換(D)       静定(u)     >       終了(x)     ※ | ALLER ALLER | $3D\vec{r} - \hat{s}$ |
|----------------------------------------------------------------------------------------------------|----------------------------------------------------------------------------------------------------|-----------------------|
| ※インポー<br>(.STEP .IC                                                                                                    | ト可能な基本拡張子<br>GES .SAT .DXF)                                                                                                    |                       |

# 4.加工条件の設定

上のメニューバーのユーティリティから「加工条件の設定」をクリックします。 または、ユーティリティメニュー→下記アイコンをクリックします。

| 7-2       | <u> パルノ</u>   |     |          |     |  |      |           |              |
|-----------|---------------|-----|----------|-----|--|------|-----------|--------------|
| <u>Ş</u>  | ังริ⊒V−งิ∋X   |     |          |     |  |      |           |              |
| <u>, </u> | 簡単なシュミレーション   | 8.) | 8.       | 2=2 |  | See. |           | 1.1          |
| <b>E</b>  | 干渉チェック        | ᆇᆇ  | <u>_</u> | S.  |  |      | <b>77</b> | <b>∔</b> 韓 ' |
| 0         | 時間分析          |     |          |     |  |      |           |              |
| <b>8</b>  | NCデータの作成'     |     |          |     |  |      |           |              |
|           | NCデータの編集      |     |          |     |  |      |           |              |
| <b>P</b>  | NCデータのコピー     |     |          |     |  |      |           |              |
|           | NCデータの出力先の選択… |     |          |     |  |      |           |              |
| ₩<br>Į    | 加工条件の設定       |     |          |     |  |      |           |              |
| 161       |               |     |          |     |  |      |           |              |

下記画面が表示されます。加工条件をクリックします。「閉じる」をクリックします。

| 加工条件選択                            |         |         |
|-----------------------------------|---------|---------|
| 素材                                | 板厚      |         |
| AN-SPH4.0E<br>AN-SPH5.0E          | 2.30 mm | 新規      |
| C-SPC2.3-L2<br>mild steel<br>SPCC |         | ⊐Ľ-     |
| TU-C-SPC2.8                       |         | 削除      |
|                                   |         | 編集      |
|                                   |         | 出力オブション |
|                                   |         |         |
|                                   |         | □両方表示   |
|                                   |         | 閉じる     |
|                                   |         | ヘルプ     |
|                                   |         |         |

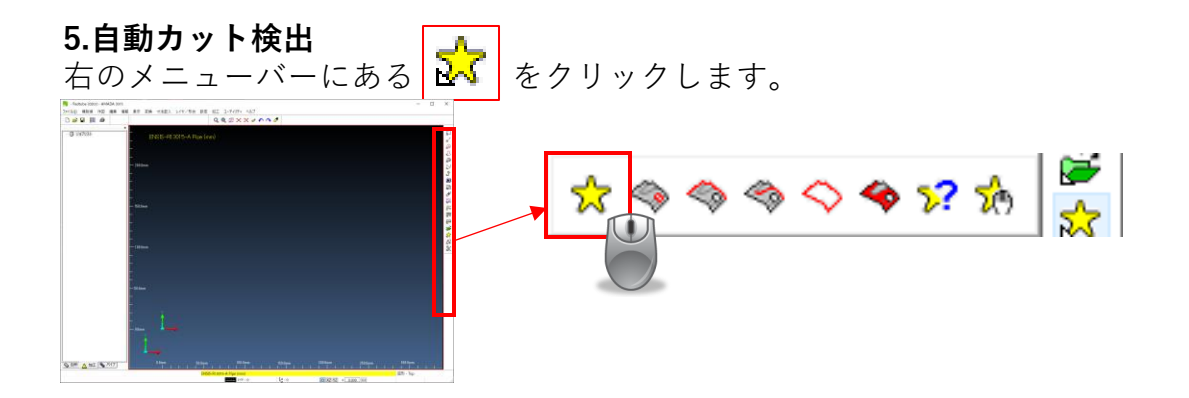

# 6.自動カット検出の条件設定 (材料形状設定)

「V」をクリックで形状一覧が、表示されるため形状を選択して「OK」を選択。 ※アングルやチャンネルで「CORNNER OR」を選択するのは、分割カットを自動割 付するためになります。

| 検出オプション                            | ×                       |
|------------------------------------|-------------------------|
| グループ化                              | ☑ *Align imported parts |
| なし ~                               |                         |
| □許容値                               |                         |
| ✓*Split cuts at sharp corners      | *Work shape             |
| ✓ *Use pattern cuts where possible | なし ~                    |
| *Patterns                          |                         |
| サイズリスト                             |                         |
|                                    |                         |
| *Tolerance 0.1                     |                         |
| 最大偏差 0.1                           |                         |
| □円筒でない形状を検出                        |                         |
| ✓ *Review cuts before adding       |                         |
| 2 カット作成前に、このダイアログを表示               | OK キャンセル                |

形状選択について

| 材料形状   |    | 選択形状      |
|--------|----|-----------|
| 丸パイプ   | >> | ROUND     |
| 角パイプR付 | >> | CONNER R  |
| 角パイプR無 | >> | CONNER OR |
| アングル   | >> | CONNER OR |
| チャンネル  | >> | CONNER 0R |

#### 7.自動カット検出の条件設定(オプションの選択)

「**丸パイプ、角パイプR無、角パイプR付**」は全てチェックを外します。 「アングル・チャンネル」の場合は、「**ジ**コーナーRが0の場合、分割カットを行う」

| にチェックを入れてく                                                        | ださい。「OK」を                                     | クリックします。                            |
|-------------------------------------------------------------------|-----------------------------------------------|-------------------------------------|
| 検出オプション<br>グループ化                                                  | $\times$ $\blacksquare$ *Align imported parts | 検出オプション                             |
| たし ジョン ジョン ション ション ション ション ション ション ション ション ション シ                  | *Work shape<br>fat                            | ▶□C面切断を自動追加<br>▼コーナーRが0の場合に分割カットを行う |
| *Tolerance 0.1<br>最大偏差 0.1<br>2 円筒でない形状を検出                        |                                               |                                     |
| ☑ PReview cuts before adding<br>☑ カット作成前に、このダイアログを表示<br>分割カットを行う事 | <u>ok</u> <u>++ンセル</u><br>で、R部分を2回に           |                                     |

# 8.カット割付後、パイプデータの保存

「ファイル」、「名前を付けて保存」をクリックします。

| R - Radtube 2020.0 - AMADA 3015 | 🔜 ファイル名を入力または選択してください                                   | ×                    |
|---------------------------------|---------------------------------------------------------|----------------------|
| ファイル(F) 補助線 作図 編集 情報 表:         | ← → * ↑                                                 | ✓ δ PCの検索 P          |
|                                 | 整理 ▼                                                    | St 🔹 🔞               |
|                                 | Level2 x <sup>*</sup> ~ √7πル/9−(7)                      | ^                    |
| ☑ 開<(O)                         | host-01 メ<br>30オブジェクト ダウンロード                            |                      |
| ■ 上書き保存(S)                      | AMDAF03015                                              |                      |
| 名前を付けて保存(A)                     | System                                                  |                      |
| ファイルの挿 λ (F)                    | _ 额文社0822 【                                             |                      |
|                                 | <ul> <li>OneDrive</li> <li>ビクチャ</li> <li>ビデオ</li> </ul> |                      |
| 圏 ポスト処理(P)                      | PC E                                                    |                      |
| 🗁 印刷(R)                         | ■ 30 オフジェクト<br>■ A360 Drive                             |                      |
| 画面のキャプチャ(G)                     | ダウンロード                                                  |                      |
|                                 | デスクトップ デバイスとドライブ (5)                                    |                      |
| デーダ友:狭(D) >                     | Kanstyle Windows (C)                                    | •                    |
| 設定(u) >                         | ファイルの種類(T): *vdm                                        | *<br>*               |
|                                 |                                                         |                      |
| 終了(x)                           | ▲ フォルダーの非表示                                             | 保存( <u>5</u> ) キャンセル |
|                                 |                                                         |                      |

## 10.プログラムの作成

加工機を実際に動かすファイルNCデータを作成します。 上のメニューバーのユーティリティから「プログラムの設定」をクリックします。 または、ユーティリティメニュー→下記アイコンをクリックします。

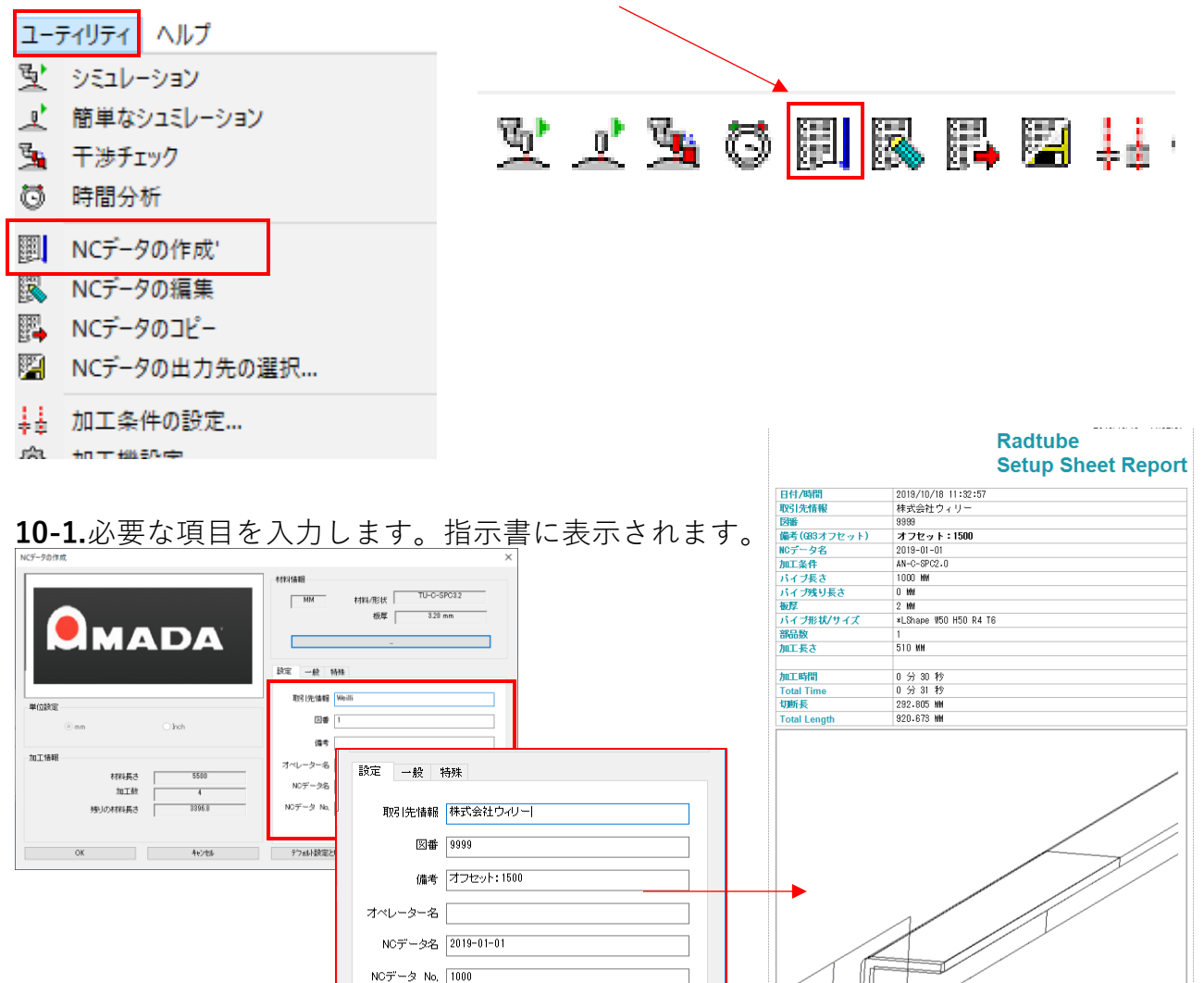

# 10-2.パイプ詳細を設定します。材料形状を選択します。※NCデータの座標出力方法

^⊮7°

デフォルト設定として保存

| NC) JOIPAG                                          | ~ ~ ~ ~ ~ ~ ~ ~ ~ ~ ~ ~ ~ ~ ~ ~ ~ ~ ~ ~                                                                                                    |                                                                                            |
|-----------------------------------------------------|----------------------------------------------------------------------------------------------------|--------------------------------------------------------------------------------------------|
|                                                     | 材料指翻<br>MM 材料/形状 TU-C-SPC32<br>板厚 320 mm<br>-<br>設定 一般 特殊                                                                                                    |                                                                                            |
|                                                     | □ スピード単位(%) 空移動時のスピード 50000 mm/min                                                                                                    |                                                                                            |
| 単位設定                                                | 切断開始時のスピード 1000 mm/min                                                                                                    |                                                                                            |
| Inch                                                | ヘッドとオオ料の)距離 2 mm                                                                                                    | 6 Special 🗸 🗸                                                                              |
| 加工論報<br>材料長さ 5500<br>加工数 <u>4</u><br>残りの材料長さ 3896.8 | 取得法情報の追加         パイプ詳緒           加引加二時間を出力しない         2 Square           コッントの追加         Width 50.7982           マッドを下げてビアッシング         Height 50.7982           気持プログラムの追加         Corner Radius 0           マガライン ON         *Thickness 32 | 1 Round<br>2 Square<br>3 Rectangular<br>4 Obround<br>5 Single D<br>(6 Special<br>7 Ellipse |
| OK ++vz#                                            | デフォルト設定として保存 ヘルフ*                                                                                                    | 8 Unknown                                                                                  |

**10-3.**「OK」選択しクリックします。

|                                              | 村料/值報<br>MM 村村//形状 TU-C-SPC32<br>板厚 320 mm<br>-                                                                                     |
|----------------------------------------------|----------------------------------------------------------------------------------------------------|
| 単位設定<br>① mm                                 | 設定 一般 特殊<br>□スピード単位 (X0 空移動時のスピード 500000 mm/min<br>切断間始時のスピード 1000 mm/min<br>ヘッドと材料の距離 2 mm                                         |
| 加工情報<br>材料長さ 5500<br>加工数 4<br>残りの材料長さ 3896.8 | □ 取得供情報の/追加<br>□ 加工時間を出力しない<br>□ コンクトの追加<br>□ ヘッドを下げてピアッシング<br>□ 会伴がログラムの追加<br>□ 切断比較。<br>□ フブライン 0N<br>□ NCデータの表示<br>□ 仮現物集素と出力しない |
| OK キャンセル                                     | デフォルト設定として保存 ヘルフ                                                                                                    |

# 11.プログラムの作成(出力先設定)

NCデータの出力先の設定で設定される参照先にNCデータと、作業指示書ファイルが 保存されます。上のメニューバーのユーティリティから「NCデータの出力先設定」を クリックします。

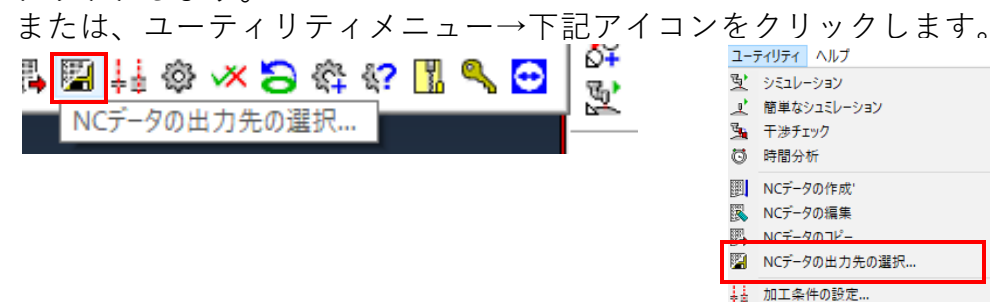

NCデータの保存箇所の設定を行うには、「ユーザー定義ディレクトリ」を選択します。 「参照」をクリックすると、別ウィンドウが表示されるため、保存フォルダを選択し 「OK」をクリックします。

| NCパス選択                                                                                             | ×                                                                                                    |   |
|----------------------------------------------------------------------------------------------------|----------------------------------------------------------------------------------------------------|---|
| NCディレクトリ<br>〇 標準 Radtube NCディレクトリ<br>〇 現ジョブディレクトリ<br>● ユーザ定義ディレクトリ<br>C¥Users¥user¥Desktop¥16G 中身¥ | 参照                                                                                                    |   |
| 板取帳票<br>出力 Open in Report Viewer ~                                                                 | フォルダーの参照<br>ジョブフォルダを選択<br>・ デスクトップ                                                                                                    | × |
| *Copy Directory<br>C¥Users¥user¥Desktop¥weilli sakai¥<br>回板取帳票を含める<br>終了 キャンセル ヘルプ                 | <ul> <li>16G 中身</li> <li>License Manager Installation</li> <li>RAD-BEND 画像</li> <li>誠文社</li> <li>3D) アセンブリモデル-drg</li> <li>AMDAFO3015</li> <li>nests</li> <li>Rad-tube 英語ファイル</li> <li>Rad-tube 英語ファイル</li> <li>RADAN Anser</li> <li>RADAN In-ThIデー2</li> </ul> |   |
|                                                                                                    | OK ++72                                                                                                    | V |

## 12.プログラムの作成(コピーNCデータ機能を使用して、NCデータの出力先フォルダで はない指定フォルダにNCデータのみ保存する)

NCデータの出力先の設定で設定される参照先にNCデータと、作業指示書ファイルが 保存されるため、NCデータのみ別フォルダに分け管理を行うことができます。

上のメニューバーのユーティリティから「NCデータのコピー」をクリックします。 または、ユーティリティメニュー→下記アイコンをクリックします。

| 限 <mark>                                      </mark>                                                                                              | ユーティリティ       ヘルプ         型       シミュレーション         ゴ       簡単なシュミレーション         二       簡単なシュミレーション         3       干渉チェック         〇       時間分析         回       NCデータの作成'         図       NCデータの電集         回       NCデータの出力先の選択         ジュ       加工条件の設定         次       地工作時に中 |
|----------------------------------------------------------------------------------------------------|----------------------------------------------------------------------------------------------------|
| NCパス選択<br>NCディレクトリ<br>〇標準 Radtube NCディレクトリ<br>①現ジョブディレクトリ<br>④ユーザ定義ディレクトリ<br>①C¥Users¥user¥Desktop¥16G 中身¥<br>- 板取帳票<br>出力 Open in Report Viewer V | ×                                                                                                    |

上記、「<mark>NCデータの出力先設定</mark>」のCopy Directoryに設定されているフォルダが、保存 先参照スタートフォルダとして開きます。「<mark>保存</mark>」します。

ヘルプ

| *Select destination        |                                 |                  |            |     |           |   |   |
|----------------------------|---------------------------------|------------------|------------|-----|-----------|---|---|
| ← → < ↑  ● > PC > ドキュメント   |                                 |                  |            |     | ドキュメントの検索 |   | P |
| 理マ 新しいフォルダー                |                                 |                  |            |     |           | - |   |
| 💻 host-01 🛛 🖈 ^            | 名前 ^                            | 更新日時             | 種類         | サイズ |           |   |   |
| 1017                       | 00982_NAKAGAWA                  | 2018/07/25 18:03 | ファイル フォルダー |     |           |   |   |
| AMDAFO3015                 | CIPS                            | 2017/11/13 18:13 | ファイル フォルダー |     |           |   |   |
| System                     | Downloaded Installations        | 2017/11/08 18:27 | ファイル フォルダー |     |           |   |   |
| 誠文社0822                    | hp.applications.package.appdata | 2017/05/18 9:40  | ファイル フォルダー |     |           |   |   |
| • OneDrive                 | hp.system.package.metadata      | 2018/06/13 1:15  | ファイル フォルダー |     |           |   |   |
|                            | Inventor                        | 2017/11/30 1:00  | ファイル フォルダー |     |           |   |   |
| PC                         |                                 | 2017/11/29 16:16 | ファイル フォルダー |     |           |   |   |
|                            | 📙 Radan_Nakagawa_System         | 2018/07/26 10:37 | ファイル フォルダー |     |           |   |   |
| A 260 Drive                | ROZA BEND SETTING               | 2018/04/20 13:34 | ファイル フォルダー |     |           |   |   |
| ASSO Drive                 | ROZA NEST SERVER                | 2018/03/09 11:39 | ファイル フォルダー |     |           |   |   |
| ♦ 9000-F                   | SQL Server Management Studio    | 2019/06/13 7:07  | ファイル フォルダー |     |           |   |   |
| ニー デスクトップ                  | VISUAL DNC                      | 2018/03/19 7:53  | ファイル フォルダー |     |           |   |   |
| 🚔 ドキュメント                   | Visual Studio 2010              | 2017/11/25 10:49 | ファイル フォルダー |     |           |   |   |
| ≥ ピクチャ ×                   | Visual Studio 2015              | 2019/04/16 14:25 | ファイル フォルダー |     |           |   |   |
| ファイル名( <u>N</u> ): 2019-01 | I-01.nc                         |                  |            |     |           |   | _ |
|                            |                                 |                  |            |     |           |   |   |

キャンセル

\*Copy Directory

□板取帳票を含める

C:¥Users¥user¥Desktop¥weilli sakai¥

終了